## Guideline Beachturnierantragsteller – Beachturnier anlegen

## A. Beach

- 1. Login Admin-Bereich unter Verbands-URL/admin
- 2. Die Anlage eines neuen Beachturniers erfolgt über den Aufruf "Hierarchien und Turniere":

| 👷 SAMS Verbandsadminis                                                                                                    | trationssystem                                                                                                    |   |
|----------------------------------------------------------------------------------------------------|----------------------------------------------------------------------------------------------------|---|
| Startseite Benutzer:                                                                                                    | Abmelden Saison: 2021/22 Beach-Saison: 2022                                                                                                    |   |
| Spielbetrieb<br>Beach<br>Hierarchien und Turniere<br>Turnierkategorien<br>Spielschemata<br>Ranglisten<br>Verteiler & Artikel | Darstellungsart       Aktionen         eigene Turniere   Hierarchien   Kalender       Beach-Turnier anlegen         Image: Incht genehmigte Turniere ausblenden       Beach-Turnier anlegen         HVV   Beachserie (HVV-Beach) - 0 Beach-Turniere - Seite 1/1 |   |
|                                                                                                    | Kategorie ≎         Geschlecht         Name \$           Bitte auswählen         ▼         Bitte auswählen         ▼                                                                                                    | > |
|                                                                                                    | keine Daten vorhanden                                                                                                    |   |
|                                                                                                    | * Das Turnier fällt leider aus                                                                                                    |   |

3. Ggf. muss noch in der Darstellungsart der Übersicht auf "Hierarchien" gewechselt werden, anschließend auf "Beach-Turnier anlegen" klicken:

| 👷 SAMS Verbandsadminist                                                                               | rationssystem                                                                               |                                                                    |                            |        |
|----------------------------------------------------------------------------------------------------|---------------------------------------------------------------------------------------------|--------------------------------------------------------------------|----------------------------|--------|
| Startseite Benutzer:                                                                                  | Abmelden Saison: 2021/22                                                                    | Beach-Saison: 202                                                  | 22                         |        |
| Spielbetrieb<br>Beach<br>Hierarchien und Turniere<br>Turnierkategorien<br>Spielschemata<br>Ranglisten | Darstellungsart<br>eigene Turniere Hiera<br>I nicht genehmigte Tur<br>HVV   Beachserie (HVV | <b>archien</b> Kalender<br>niere ausblenden<br>V-Beach) - 0 Beach- | Aktionen<br>Beach-Tumier a | nlegen |
|                                                                                                    | Kategorie                                                                                   | \$                                                                 | Geschlecht                 | Name 🗘 |
|                                                                                                    | Bitte auswählen                                                                             | ✓ [                                                                | Bitte auswählen 🗸 🗸        |        |
|                                                                                                    | keine Daten vorhanden                                                                       |                                                                    |                            |        |
|                                                                                                    | * Das Turnier fällt leider aus                                                              |                                                                    |                            |        |

4. Anlage der Stammdaten

Im nächsten Schritt sind zunächst die entsprechende Turnierkategorie und das Start- und Enddatum einzugeben:

| 👷 SAMS Verbandsadmini:                                                                  | strationssystem                                                                                                    |
|-----------------------------------------------------------------------------------------|----------------------------------------------------------------------------------------------------|
| Startseite Benutzer:                                                                    | Abmelden Saison: 2021/22 Beach-Saison: 2022                                                                                                    |
| Spielbetrieb<br>Beach<br>Hierarchien und Turniere<br>Turnierkategorien<br>Spielschemata | Beach-Turnier anlegen - Stammdaten Bitte geben Sie die Turnierkategorie an. für die das neue Turnier erstellt werden soll. Achtung: Ein Teil der Zuweisungen lasst sich nach Absenden der Maske nicht mehr ändern! Turnierkategorie + HVV   Kat. A |
| Ranglisten                                                                              | Turnierhierarchie 🔿 HVV   Beachserie                                                                                                    |
| Verteiler & Artikel                                                                     | Startdatum →         16.7.2022         E         *           Enddatum →         17.7.2022         E         *                                                                                                    |

HINWEIS: Die Turnierkategorie lässt sich nach dem Speichern nicht mehr ändern.Sollte hier die falsche Kategorie gewählt worden sein, muss das Turnier ggf. gelöscht und ein neues angelegt werden.

5. Anlage des Turniers

Beim Klick auf "weiter" wird das Turnier angelegt, und im nächsten Schritt können alle weiteren Daten des Turniers eingegeben werden.

- Die Voreinstellungen in den einzelnen Reitern ergeben sich in der Regel aus den Konfigurationen der jeweiligen Turnierkategorien.
- Pflichtfelder sind mit einem roten Stern markiert und sind zwingend notwendig.
- Die blauen Kreise berechnen die "abhängigen Felder" neu:
  - Wenn also z.B. das Start- oder das Enddatum noch einmal geändert wird, können

über einen Klick auf die blauen, kreisförmigen Kreise die davon abhängigen Felder (z.B. der Referenzzeitpunkt für die Zulassungs- und Setzlisten, oder der Ranglisteneingang) automatisch neu berechnet werden.

- Die Regeln für diese Neuberechnungen ergeben sich ebenfalls aus den Konfigurationen der Turnierkategorie.
- Die grünen und roten Schlösser sind die "Mastersperren", die in der Turnierkategorie als "verfügbar" und als "vorbelegt" definiert werden können:
  - grün = Mastersperre verfügbar
    - (1)Für das Feld ist eine Mastersperre verfügbar, die nach der Eingabe der Daten in das entsprechende Feld vom Administrator mit einem Klick geschlossen werden kann.
  - rot = Mastersperre vorbelegt
    - (1)Dieses Feld kann durch Funktionäre ohne entsprechende Berechtigungen nicht mehr bearbeitet/geändert werden (z.B. die Turnierleitung).

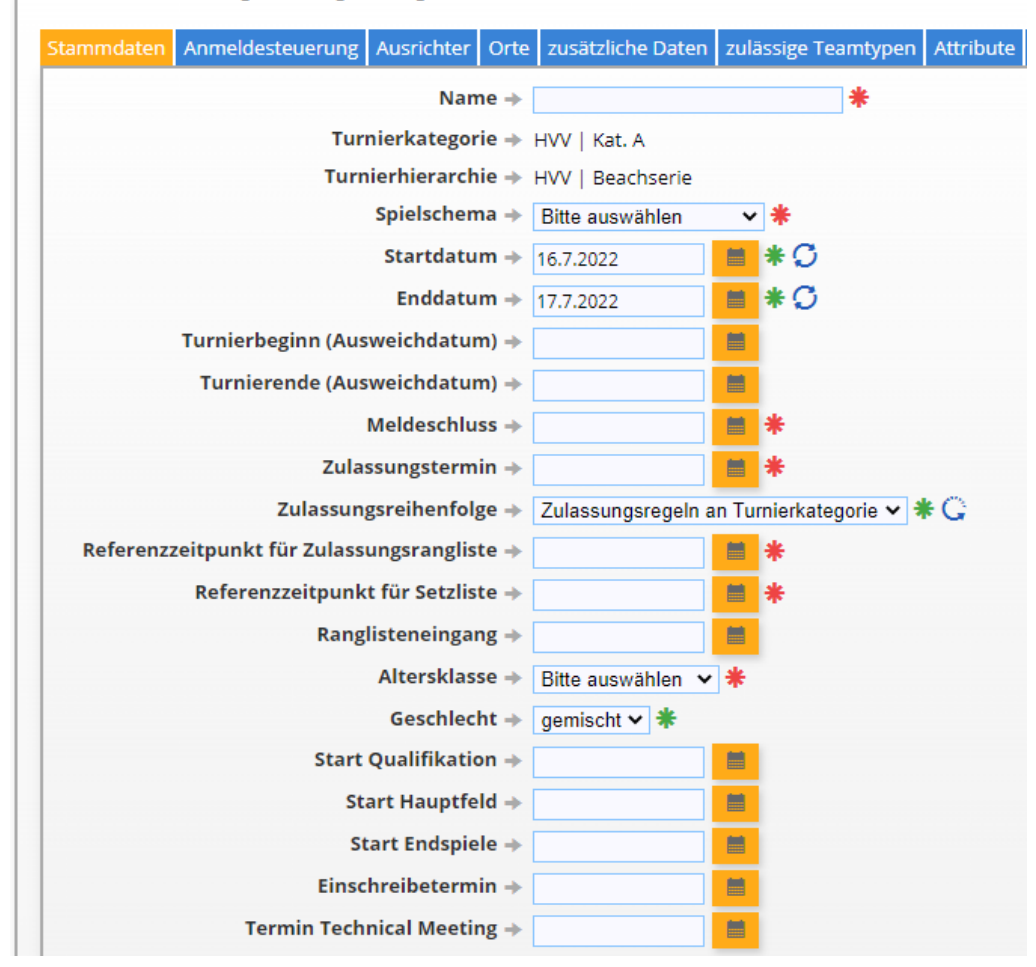

Beach-Turnier anlegen (nicht genehmigt)

- 6. Anmeldesteuerung
  - Als Abmeldeschluss 1 und 2 sind 168 Std. in den Turnierkategorien vordefiniert, da laut aktueller Dufü Kaution und Startgeld dann eingezogen werden, wenn die Abmeldung innerhalb von 7 Tagen vor Turnierbeginn erfolgt.
    - Wie der Fall dann individuell liegt Hauptfeld konnte trotz Abmeldung durch Nachrücker aufgefüllt werden, Attest wurde innerhalb von 5 Tagen nach Turnierende vorgelegt - ist manuell am jeweiligen Beachteam zu erfassen.
    - Weiter ist darauf zu achten, dass die folgenden Haken gesetzt sind:
      - Anmeldung nach Meldeschluss möglich -> ja
      - o Anmeldung nach Meldeschluss bei vollem Hauptfeld erlauben -> ja
      - Abmeldung nach Meldeschluss muss bestätigt werden -> ja

- "zusätzliche Informationen in Anmeldebenachrichtigungsmail"
  - Hier kann der automatisch generierten Anmeldebestätigung ein Hinweis hinzugefügt werden. Die automatische Anmeldebestätigung wird verschickt, wenn sich ein Team erfolgreich für ein Turnier angemeldet hat - die wichtigsten Infos zum Turnier stehen jedoch bereits in der Mail, so dass das Feld nicht zwingend gefüllt werden muss.

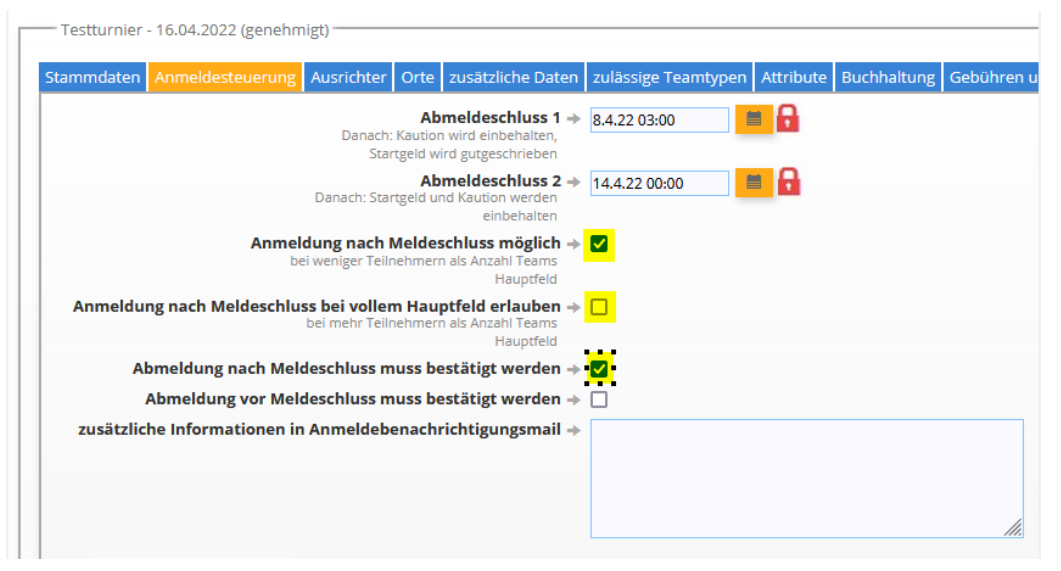

- In den darunter liegenden Blöcken "Anmeldevoraussetzung" und "Zulassungsvoraussetzungen" können unter anderem die Lizenzvorgaben für Schiedsrichter zum Anmelde- bzw. zum Zulassungszeitpunkt konfiguriert werden. Alle Felder zum Beachquotienten haben in diesem Fall keine Relevanz.
  - Auch diese Konfigurationen ergeben sich aus den Turnierkategorien, wo für alle DVV Turniere 2 gültige (Beach) Schiedsrichterlizenzen für die Zulassung vorausgesetzt werden.
- 8. Ausrichter
  - Hier bitte nicht an der Bezeichnung stören Es geht um das "Objekt" welches die Lastschriften der Startgelder und Kautionen abwickelt. Deshalb ist hier der "Verband" auszuwählen.

| m  | mdaten       | Anmelo       | desteuerung       | Ausrichter | Orte | zusätzliche Daten | zulässige Te |
|----|--------------|--------------|-------------------|------------|------|-------------------|--------------|
|    |              |              |                   |            |      |                   |              |
| Au | srichter a   | uswähle      | n                 |            |      |                   |              |
|    | usichter     |              | _                 |            |      |                   |              |
| ~~ | isrichter    |              |                   |            |      |                   |              |
| Г  | Ausrichter   |              |                   |            |      |                   |              |
|    | Ausrichte    | r (Person) 🔶 |                   | ٩          |      |                   |              |
| Ŀ  |              |              | - nicht gesetzt - | 0          |      |                   |              |
|    | Ausrichte    | r (Verein) 🔶 | alithe parameter  | 9          |      |                   |              |
|    | Auge laborer | Dischard I   | - none general -  | Ű.         |      |                   |              |
|    | Ausrichter   | (Verband) -> | Bitte auswählen   |            | Ÿ    |                   |              |
|    | Ausrichter   | (Partner) -> | bitte auswahlen   |            |      |                   | v            |

• Für die Zugriffsberechtigungen dritter Personen auf die Turnieradministration siehe weiter unten bei "Funktionäre".

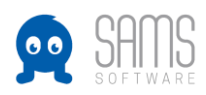

- Im Reiter "Orte" stehen die in SAMS angelegten Orte zur Auswahl f
  ür die Quali, den Veranstaltungsort (Hauptfeld), das Technical Meeting und f
  ür die Einschreibung. Ist ein Ort nicht vorhanden, muss dieser zun
  ächst links unter dem Aufrufpunkt "Orte" angelegt werden.
- 10. Im Reiter "zusätzliche Daten" können Turnierinformationen eingetragen werden. Diese werden den Nutzern in den Turnierdetails auf der Homepage und/oder im Mitgliederbereich angezeigt. Hier können auch zielgruppenspezifische Informationen z.B. nur für zugelassene Teams eingetragen werden.
- 11. "zulässige Beachteamtypen"

Der ausgewählte Beachteamtyp gibt vor, welche Anzahl der teilnehmenden Teams männlich bzw. weiblich sein muss und ob eine Beachlizenz erforderlich ist.

| _ | - Testtur | nier - 16.04.2022 (geneh | migt) ———      |                   |               |                |
|---|-----------|--------------------------|----------------|-------------------|---------------|----------------|
|   | Stammda   | ten Anmeldesteuerung     | Ausrichter Or  | te zusätzliche Da | aten zulässig | ge Teamtypen 🔒 |
|   |           | Beachteam-Typen          | 🕨 😑 2er Frauen | 📀 2er Männer      |               |                |
|   |           |                          | 2er Mixed      | 3er Mixed         | G             |                |
|   |           |                          | 😑 Quattro Mix  | ed 😑 VM U15       |               |                |
|   | Einze     | lspieler ohne Partner –  | ⊳□G            |                   |               |                |
|   |           |                          |                |                   |               |                |
| s | peichern  | speichern und zurück     | abbrechen      |                   |               |                |

- 12. Der Reiter Buchhaltung ist ausschließlich für den abrechnenden Verband relevant. Hier können Sachkonten und Kostenstellen eingetragen werden.
- 13. "Gebühren und Preise"

In diesem Reiter sind vor allem die Höhe von Startgeld, Kaution und Preisgeld sowie die Zahlungsart (SEPA-Lastschrift, Überweisung oder Barzahlung) zu konfigurieren.

- Auch hier ergeben sich die voreingestellten Werte aus der Turnierkategorie.
- Preisgeld, Startgeld und Kaution können beliebig angepasst werden, orientieren sich aber an den Vorgaben der Dufüs.
- Neben den Start- und Preisgeldern ist insbesondere die Zahlungsart, die bei der Anmeldung zum Turnier auswählbar sein soll, vorzugeben.

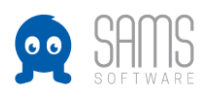

| — Testturnier | _ | 16.04.2022 | (genehmigt |
|---------------|---|------------|------------|

| Gebun       | en unu Freise                               |                         |          |              |    |   |  |
|-------------|---------------------------------------------|-------------------------|----------|--------------|----|---|--|
|             | Prei                                        | sgeld → <mark>El</mark> | JR 0,00  | <b>*</b> G   |    |   |  |
| in Turi     | nierübersicht ausble                        | nden →                  | G        |              |    |   |  |
| (CMS)       | und Anmeldebestätigung                      | ) nicht                 |          |              |    |   |  |
| _           | ausgeg                                      | eben.                   |          |              |    | _ |  |
| P           | reisgeld Information                        | steld →                 |          |              |    |   |  |
|             |                                             |                         |          |              |    | G |  |
|             |                                             |                         |          |              |    | - |  |
|             |                                             |                         |          |              | // |   |  |
|             | Preisgeld: UStSa                            | tz (%) →                |          |              |    |   |  |
|             | Star                                        | tgeld → <mark>El</mark> | JR 20,00 | ) <b>*</b> G |    |   |  |
|             | Startgeld: UStSa                            | tz (%) →                |          |              |    |   |  |
|             | Teilnehmerge                                | bühr →                  |          | G            |    |   |  |
| Teilneh     | mergebühr: UStSa                            | tz (%) →                |          |              |    |   |  |
|             | Ka                                          | ution → El              | JR 20,00 | ) 🕂 🕷 🕞      |    |   |  |
|             | Kaution: UStSa                              | tz (%) →                |          |              |    |   |  |
| Ra          | abatt Pauschalgebüł                         | nr (%) →                |          |              |    |   |  |
| F           | Rabatt Startgeldante                        | il (%) →                |          |              |    |   |  |
|             |                                             |                         |          |              |    |   |  |
|             |                                             |                         |          |              |    |   |  |
| Zahlun      | gsarten                                     |                         |          |              |    |   |  |
| Der Ausrich | SEPA-Lastschrift →<br>ter ist kein Verband. |                         |          |              |    |   |  |
|             | Überweisung →                               |                         |          |              |    |   |  |

## 14. "Verbandsabgaben"

Die Konfiguration erfolgt durch das Beachbüro.

15. "Zusatzleistungen"

Hier können z.B. Spielershirts o.ä. als Zusatzleistungen eingetragen werden, die dann ggf. zahlungspflichtig im Rahmen der Turnieranmeldung von den Teilnehmern gebucht werden können.

- 16. "Funktionäre"
  - Hier kann eine Person hinzugefügt werden, die zukünftig Zugriff auf die Turnieradministration haben soll. Hierzu einmal auf das blaue "Plus-Symbol"klicken, und dann in der darunter stehenden Suchmaske den Namen des entsprechenden Benutzers eingeben (und auswählen).
  - Der ausgewählte Benutzer kann dann über den Admin-Bereich auf das Turnier zugreifen und im Rahmen seiner Berechtigungen bearbeiten. Die aktuell vergebenen Berechtigungen können in der Rechtematrix (unter "Gruppen und Funktionen") nachvollzogen werden.

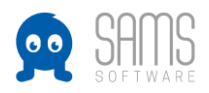

| Funktionärszuweisungsregel er                                                                                                    | stellen                                                                                      |
|----------------------------------------------------------------------------------------------------|----------------------------------------------------------------------------------------------|
| Quelle 🔶                                                                                                    | Bitte auswählen                                                                              |
| Quellfunktion $\Rightarrow$                                                                                                    | Bitte auswählen 🗸                                                                            |
| Zielfunktion 🔶                                                                                                    | Bitte auswählen 🗸                                                                            |
| erhält Systemnachrichten 🔶                                                                                                    |                                                                                              |
| in Verteilern verwenden 🔶                                                                                                    |                                                                                              |
| Funktionärszuweisungsregel erste                                                                                                    | llen                                                                                         |
|                                                                                                    |                                                                                              |
|                                                                                                    |                                                                                              |
| Funktionärszuweisungsregeln                                                                                                    |                                                                                              |
| Funktionärszuweisungsregeln                                                                                                    |                                                                                              |
| Funktionärszuweisungsregeln                                                                                                    | erhält Systemnachrichten in Verteilern verwenden Funktionärszuweisungsregeln                 |
| Funktionärszuweisungsregeln<br>Quelle Quellfunktion Zielfunktion                                                                                                    | erhält Systemnachrichten in Verteilern verwenden Funktionärszuweisungsregeln                 |
| Funktionärszuweisungsregeln<br>velle Quellfunktion Zielfunktion<br>eine Daten vorhanden                                                                                                    | erhält Systemnachrichten in Verteilern verwenden Funktionärszuweisungsregeln                 |
| Funktionärszuweisungsregeln<br>Quelle Quellfunktion Zielfunktion<br>eine Daten vorhanden                                                                                                    | erhält Systemnachrichten in Verteilern verwenden Funktionärszuweisungsregeln                 |
| Funktionärszuweisungsregeln<br>Quelle Quellfunktion Zielfunktion<br>eine Daten vorhanden                                                                                                    | erhält Systemnachrichten in Verteilern verwenden Funktionärszuweisungsregeln                 |
| Funktionärszuweisungsregeln<br>Quelle Quellfunktion Zielfunktion<br>eine Daten vorhanden<br>Funktionär anlegen                                                                                                    | erhält Systemnachrichten in Verteilern verwenden Funktionärszuweisungsregeln                 |
| Funktionärszuweisungsregeln<br>Quelle Quellfunktion Zielfunktion<br>eine Daten vorhanden<br>Funktionär anlegen<br>Turnierhelfer 4                                                                                                    | erhält Systemnachrichten in Verteilern verwenden Funktionärszuweisungsregeln                 |
| - Funktionärszuweisungsregeln<br>Quelle Quellfunktion Zielfunktion<br>eine Daten vorhanden<br>- Funktionär anlegen<br>- Turnierhelfer 42<br>- Turnierheifer 42                                                                                     | erhält Systemnachrichten in Verteilern verwenden Funktionärszuweisungsregeln                 |
| Funktionärszuweisungsregeln<br>Quelle Quellfunktion Zielfunktion<br>eine Daten vorhanden<br>Funktionär anlegen<br>Turnierhelfer 42<br>Turnierleitung 1                                                                                             | erhält Systemnachrichten in Verteilern verwenden Funktionärszuweisungsregeln                 |
| - Funktionärszuweisungsregeln<br>Quelle Quelifunktion Zielfunktion<br>eine Daten vorhanden<br>- Funktionär anlegen<br>- Turnierhelfer 41<br>- Turnierheifung L<br>- Funktionäre                                                                    | erhält Systemnachrichten in Verteilern verwenden Funktionärszuweisungsregeln                 |
| Funktionärszuweisungsregeln<br>Quelle Quelifunktion Zielfunktion<br>eine Daten vorhanden<br>Funktionär anlegen<br>Turnierhelfer 42<br>Turnierleitung 4<br>Funktionäre                                                                              | erhält Systemnachrichten in Verteilern verwenden Funktionärszuweisungsregeln                 |
| - Funktionärszuweisungsregeln - Quelle Quellfunktion Zielfunktion eine Daten vorhanden - Funktionär anlegen - Turnierhelfer  - Funktionäre - Funktionäre - Funktionäre - Turnierleitung                                                            | erhält Systemnachrichten in Verteilern verwenden Funktionärszuweisungsregeln                 |
| Funktionärszuweisungsregeln<br>Quelle Quelifunktion Zielfunktion<br>eine Daten vorhanden<br>Funktionär anlegen<br>Turnierhelfer 2014<br>Turnierleitung 2014<br>Funktionäre<br>Untionäre<br>Zusätzl. Funktionsbezeichr                              | erhält Systemnachrichten in Verteilern verwenden Funktionärszuweisungsregeln                 |
| Funktionärszuweisungsregeln<br>Quelle Quelifunktion Zielfunktion<br>eine Daten vorhanden<br>Funktionär anlegen<br>Turnierhelfer 🏨<br>Turnierleitung 🛓<br>Funktionäre<br>W Turnierleitung<br>zusätzl. Funktionsbezeichr<br>funktionsbezogene Mailac | erhält Systemnachrichten in Verteilern verwenden Funktionärszuweisungsregeln<br>ung<br>resse |

17. Zum Abschluss auf "speichern und zurück" klicken, um zur Turnierhierarchie zu gelangen.